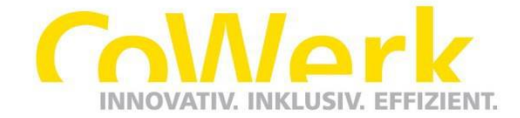

## Kurzer Leitfaden zur Anmeldung der Versorgung über CoWerk

Eine Anmeldung zur Versorgung über CoWerk erfolgt in 2 Stepps. Im ersten Stepp meldet sich der Neukunde (Elternteil/ bzw. zahlender Kunde) unter <u>www.besser-verpflegt.de</u> an (siehe unten Punkt 1 – 4). Nach Abschluss der Dateneingabe und Sicherung dieser, erhält der Kunde ein zufällig generiertes Passwort auf die hinterlegte E-Mail-Adresse.

Im zweiten Stepp meldet sich der Kunde mittels E-Mail-Adresse und dem zugesendeten Passwort erneut auf <u>www.besser-verpflegt.de</u> an. Im Kundenaccount werden dann die Daten des zu versorgenden Essenteilnehmers gepflegt (siehe unten Punkt 5. – 6.)

- 1. Aufsuchen der Webseite <u>www.besser-verpflegt.de</u>.
- 2. Auswählen "Zur Registrierung für Neukunden".

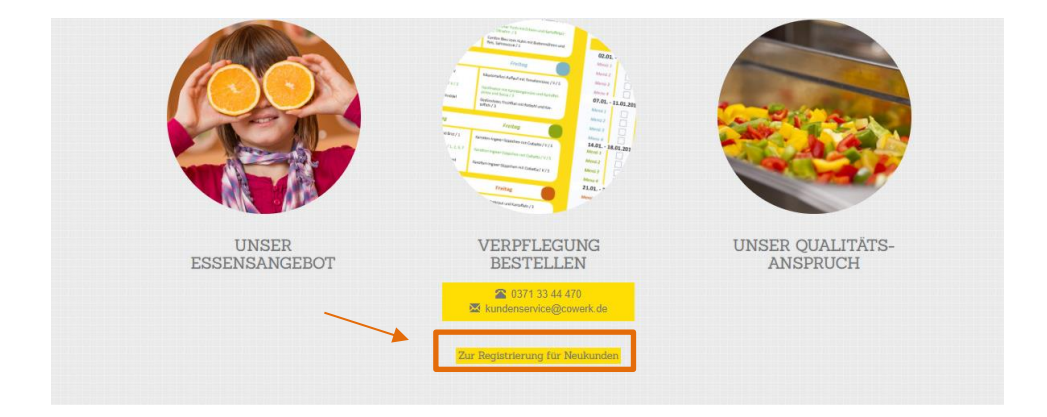

**3.** Das nun angezeigte Formular entsprechend füllen. Hier handelt es sich um die Angaben der Eltern/ bzw. des zahlenden Kunden. Anschließend "weiter" wählen.

| 8traño*      | Haucnummer* |
|--------------|-------------|
| Pocietzab#   |             |
|              |             |
| Ort*         |             |
|              |             |
|              |             |
| Telefon      |             |
| Telefon      |             |
|              |             |
| Telefon 2    |             |
|              |             |
|              |             |
| Zahlungsart  |             |
| Zahlungsart* |             |
|              |             |
|              |             |

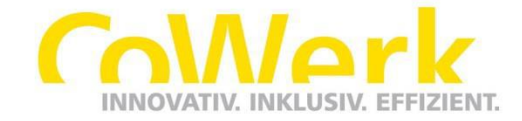

4. Die Eingaben werden nochmals angezeigt und müssen geprüft werden (unten als Beispiel dargestellt). Ebenfalls bestätigt der Kunde unsere Allgemeinen Geschäftsbedingungen und Datenschutzerklärung. Anschließend bitte den Vertrag schließen.

|--|

| Ihre Daten                                                                                                    |
|----------------------------------------------------------------------------------------------------|
| Einrichtung<br>Schule 3                                                                                                    |
| E-Mail<br>abc@def.de                                                                                                    |
| Anrede<br>Frau                                                                                                    |
| Akad. Titel                                                                                                    |
| Vorname<br>Max                                                                                                    |
| Nachname<br>Mustermann                                                                                                    |
| Straße und Hausnummer<br>Musterstr. 1                                                                                                    |
| Postleitzahl<br>01234                                                                                                    |
| Ort<br>Musterhausen                                                                                                    |
| Telefon                                                                                                    |
| Telefon 2                                                                                                    |
| Zahlungsart<br>Überweisung                                                                                                    |
| AGB und Datenschutzerklärung                                                                                                    |
|                                                                                                    |
| Ich bestätige, die Allgemeinen Geschäftsbedingungen und die Datenschutzerklärung zur Kenntnis genommen zu haben und akzeptiere<br>diese. |
|                                                                                                    |
| Zurück Zahlungspflichtigen Vertrag schließen                                                                                             |

**5.** Nach der Anmeldung mit der E-Mail-Adresse und dem zugesendeten Passwort den Reiter "Essenteilnehmer" wählen und "Jetzt Essenteilnehmer hinzufügen" wählen.

| Essenbestellung  | Bestellübersicht      | Rechnungen         | Essenteilnehmer | Meine Daten |  |  |
|------------------|-----------------------|--------------------|-----------------|-------------|--|--|
| Willkon          | nmen                  |                    |                 |             |  |  |
| Sie haben bish   | er noch keine Essente | eilnehmer eingetra | igen.           |             |  |  |
| Jetzt Essenteiln | ehmer hinzufügen      | ]                  |                 |             |  |  |

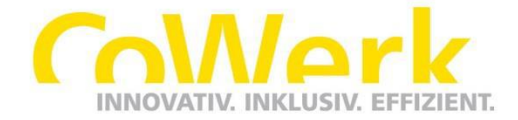

6. Im angezeigten Formular werden nun die Daten des zu versorgenden Essenteilnehmers eingepflegt und gespeichert.

| Essenbestellung | Bestellübersicht | Rechnungen | Essenteilnehmer | Meine Daten |
|-----------------|------------------|------------|-----------------|-------------|
|                 |                  |            |                 |             |

## Essenteilnehmer hinzufügen

| Allgemeine Angaben  |   |
|---------------------|---|
| Vorname*            |   |
|                     |   |
| Nachname*           |   |
|                     |   |
| Geburtstag          |   |
|                     |   |
| Einrichtung*        |   |
|                     | ~ |
| Klasse / Gruppe*    |   |
|                     | ~ |
| Aktiv ab*           |   |
| 04.12.2020          |   |
|                     |   |
| Abbrechen Speichern |   |

Nach Anlage des Essenteilnehmers können in der Bestellübersicht manuell Mahlzeiten gebucht werden. Alternativ kann per Mail an <u>kundenservice@cowerk.de</u> eine Dauerbestellung abgegeben werden.

Für einen schnellen und einfachen Zugriff der Webseite, lässt sich das Icon dieser Webseite auch auf dem Startbildschirm des Handys ablegen.

<u>Android:</u> Öffnen Sie die Seite <u>www.besser-verpflegt.de</u> im Browser. Tippen Sie oben rechts auf die drei kleinen Punkte, um das Menü zu öffnen. Wählen Sie "Zum Startbildschirm hinzufügen" aus. Das Icon wird anschließend auf Ihrem Homescreen abgelegt.

<u>iPhone:</u> Öffnen Sie den Browser und rufen die Webseite <u>www.besser-verpflegt.de</u> auf. Wählen Sie den Teilen-Button (das kleine Viereck mit dem Pfeil nach oben). Im erweiterten Menü finden Sie die Option "zum Home-Bildschirm hinzufügen".